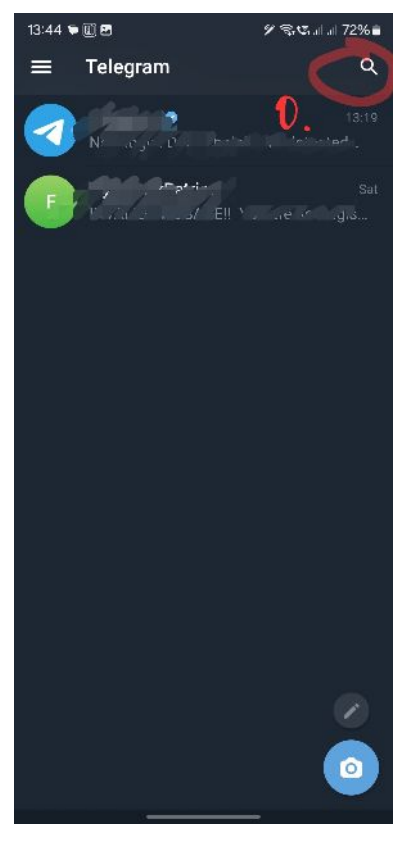

Nainštaluj si a spusti aplikáciu TELEGRAM 0. zvoľ vyhľadávanie

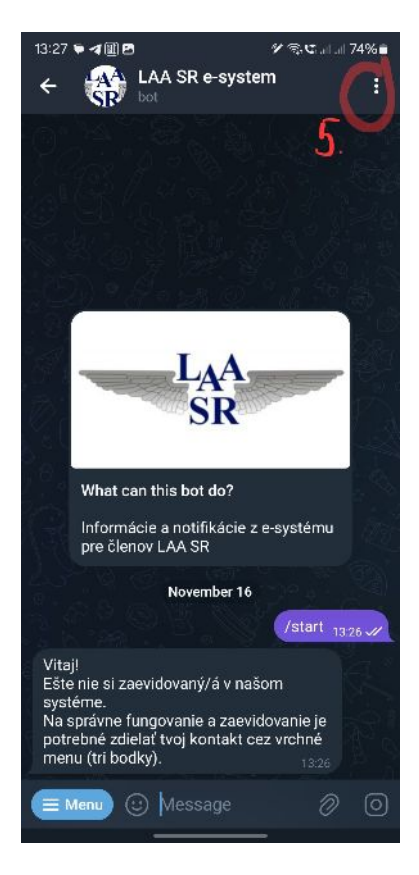

5. zvoľ vrchné menu cez tri bodky

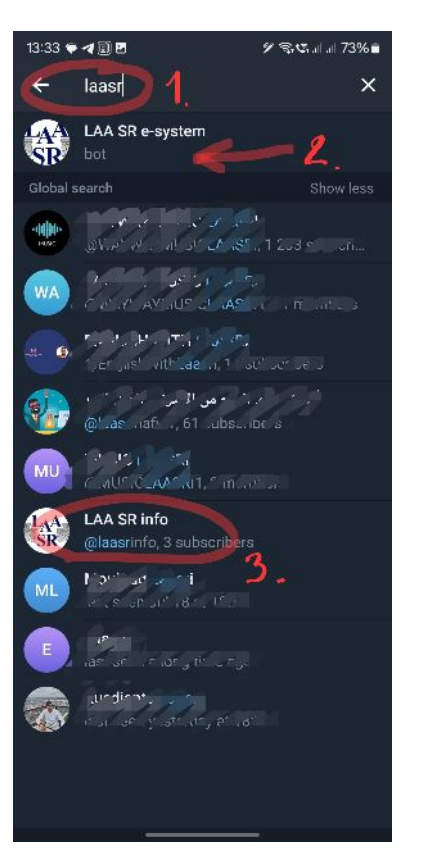

1. zadaj text: **laasr** 2. vyber "**LAA SR e-system**" 3. "LAA SR info" je na príjem článkov zo stránky LAA

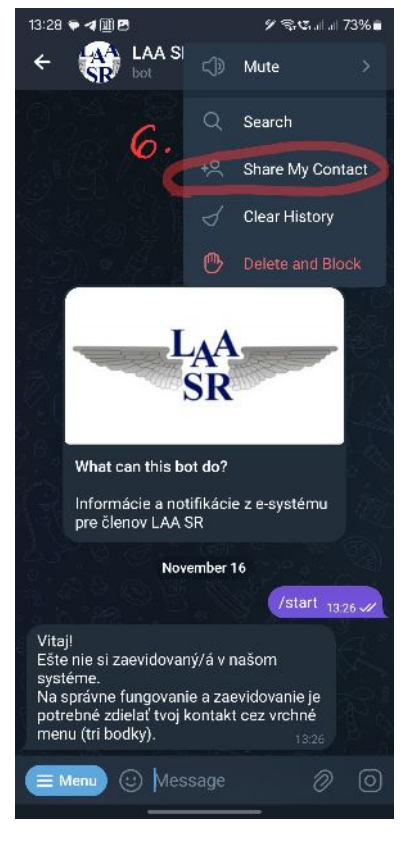

6. zvoľ "Zdieľať môj kontakt"

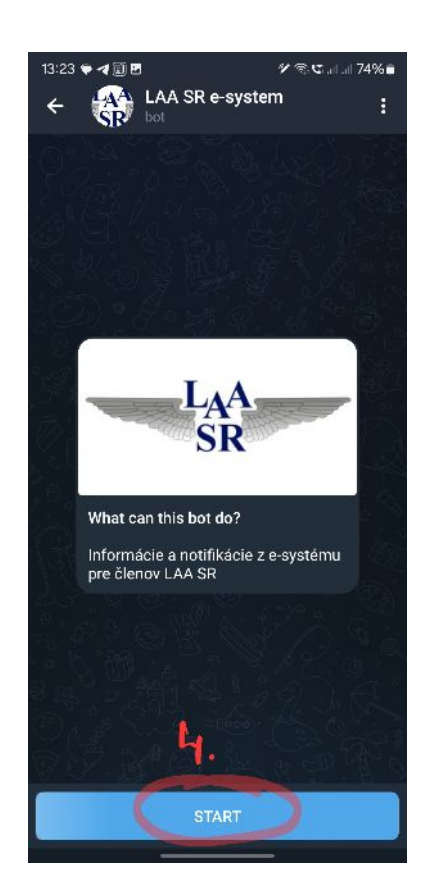

4. klikni na "ŠTART"

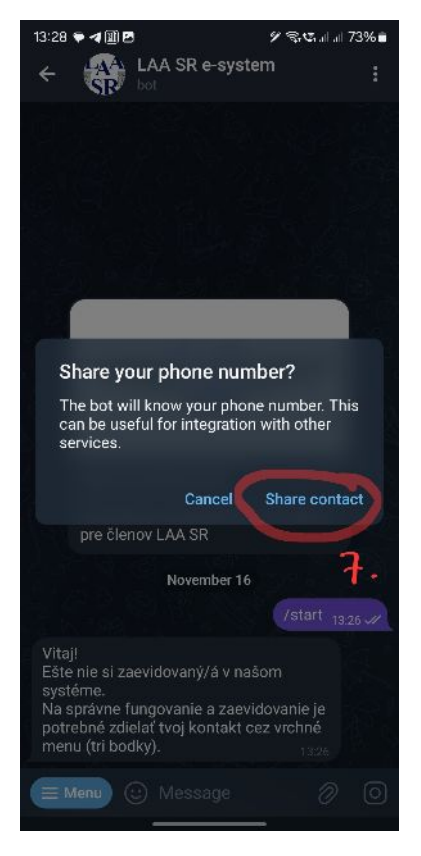

7. potvrď zdieľanie kontaktu

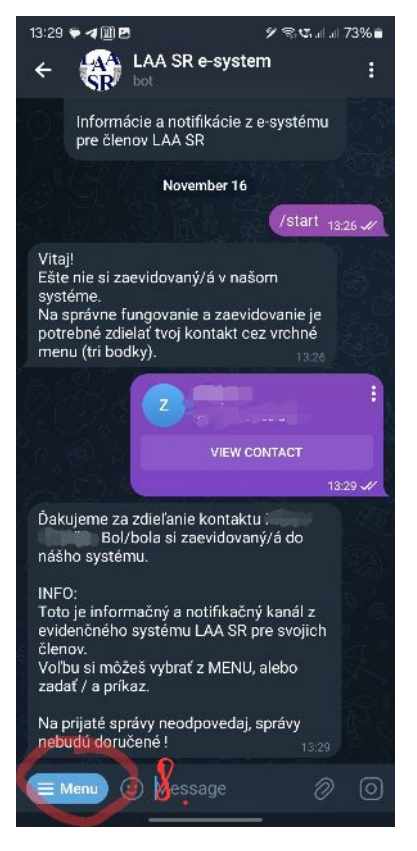

8. ovládacie menu

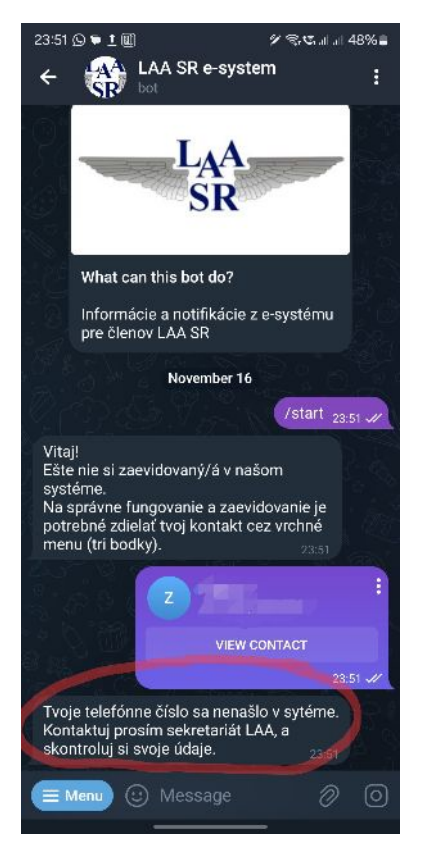

III Ak sa tvoje tel. číslo nenájde v našej databáze, kontaktuj sekretariát LAA a skontroluj ho.

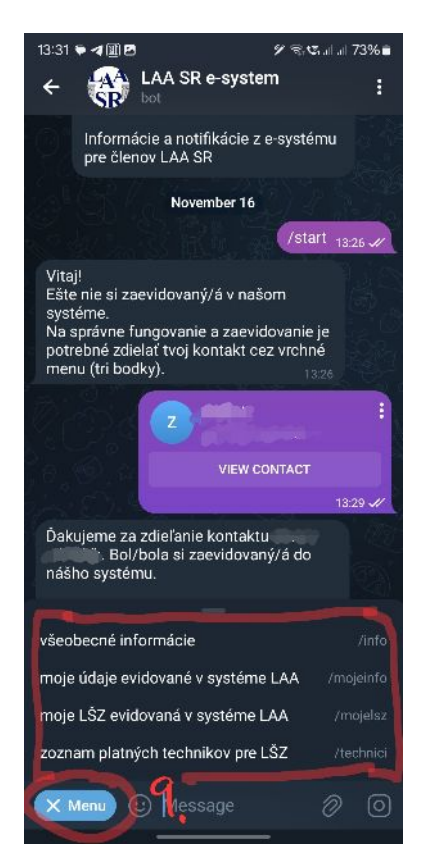

9. cez menu si môžeš hocikedy vybrať dostupnú voľbu pre ďalšie informácie

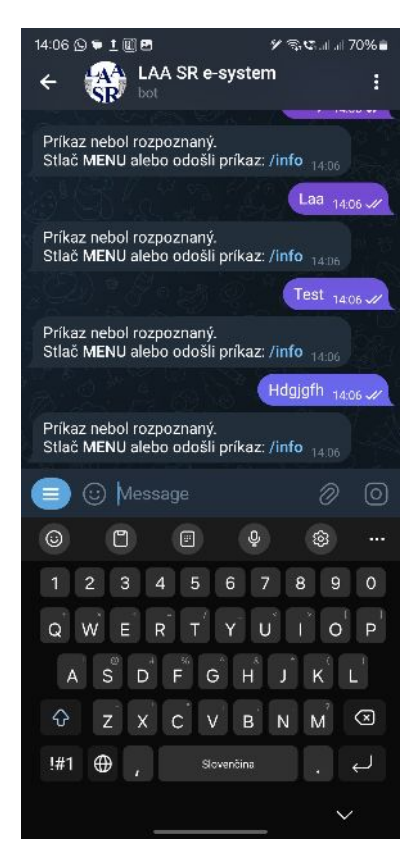

III žiadny odoslaný text nie je akceptovaný, okrem príkazov z menu